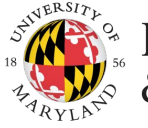

## INTERNATIONAL STUDENT & SCHOLAR SERVICES

Visa Coordinators How-To

## Submit an J-1 Request in iTerp

\*\*\* Before Starting \*\*\* Make sure you have the following information from the scholar:

- Passport
- CV
- Degrees

## Does the employee have a record in Workday?

| Yes 🖣                                           |   | ► No                                         |
|-------------------------------------------------|---|----------------------------------------------|
| Click on <i>Departmental Services</i> in iTerp* | • | Initiate Hire using "Hire Employee" task in  |
| Click on J-1 Scholar Initial Request Checklist  |   | Workday                                      |
| Enter the UID and DOB for the scholar,          | • | Allow 24 hours for the intergration to iTerp |
| click Find Record                               |   |                                              |

\*If you cannot open iTerp, make sure that you have opened the VPN - GlobalProtect

1) Land on the J-1 Scholar Initial Request Checklist page; Under Department Request for J-1 Sponsorship

On the main request page, all employee and department e-forms will be shown. Please complete the *Request for J-1 Immigration Sponsorship* e-form to start the review process.

2) Complete and SUBMIT each department e-form under Forms To Be Completed By The Department.

3) Complete the Scholar Access e-form to send an automatic email to the scholar.

The email will direct the scholar to iTerp where they will complete the required J-1 application e-forms. Once the scholar has completed the e-forms under *Forms To Be Completed By The Visitor*, you will receive an email notification.

4) Once all e-forms have been completed by the department <u>and</u> scholar, ISSS will start the review process and follow-up with any questions if necessary.

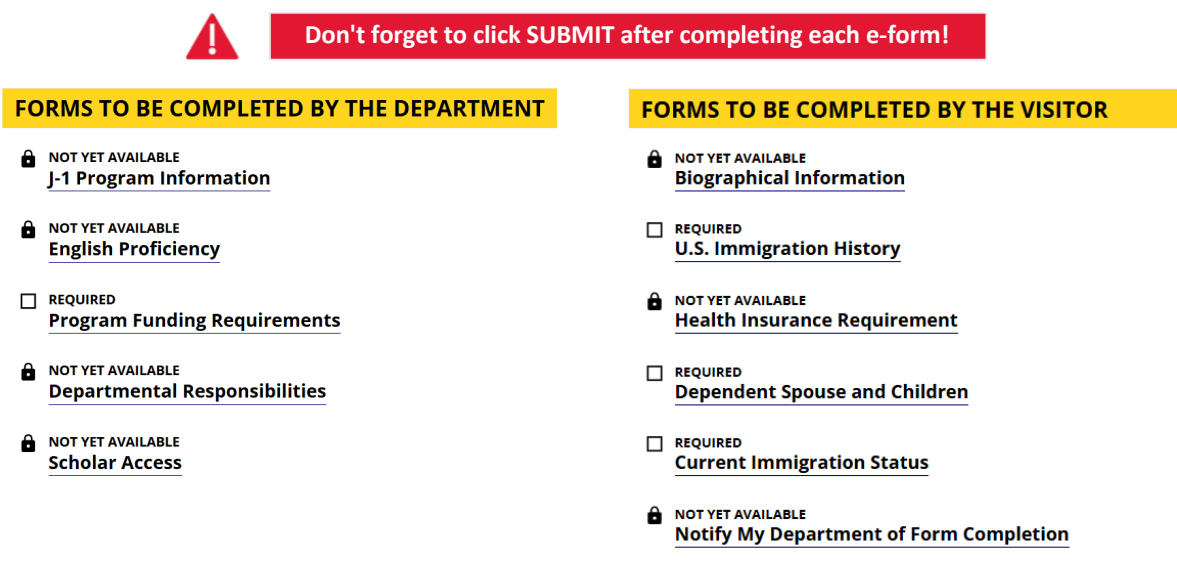